Internet Explorer 9, 10, 11の互換表示モード設定手順について

Internet Explorer 9, 10, 11を利用して、ちば電子調達システムのサイトを閲覧するためには 互換表示モードの設定が必要です。以下【A】、または【B】の操作を行ってください。

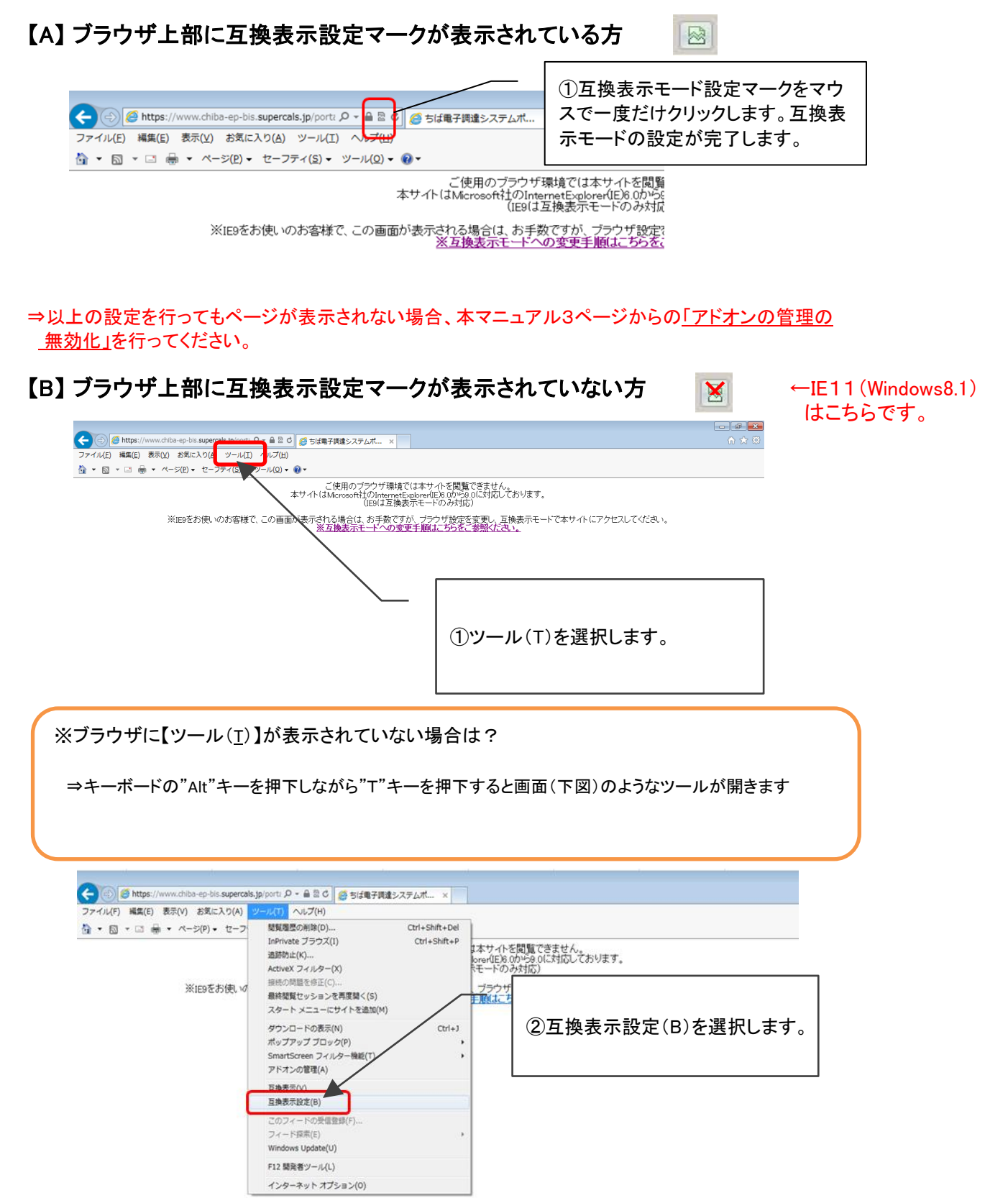

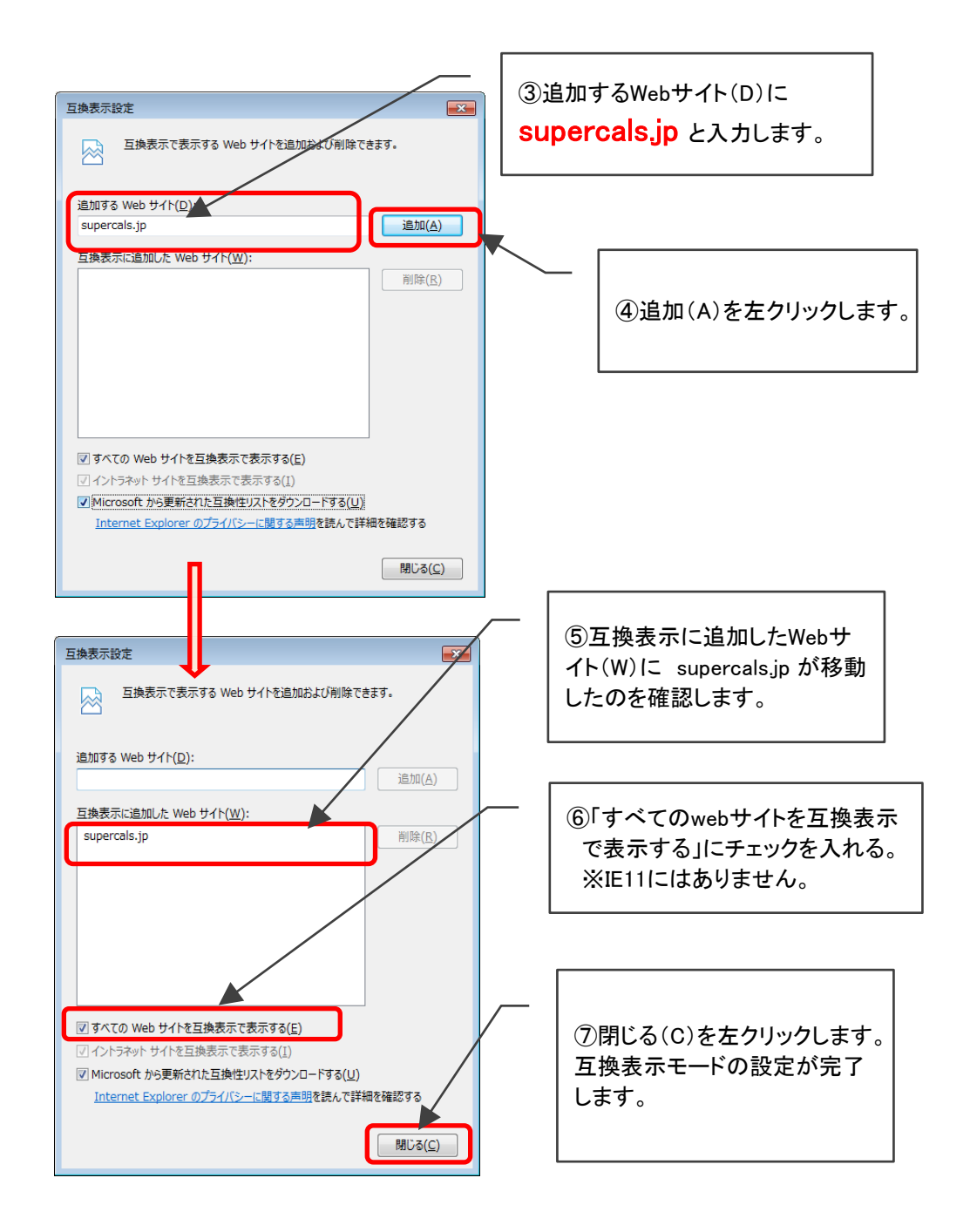

⇒以上の設定を行ってもページが表示されない場合、本マニュアル3ページからの「アドオンの管理の <u>無効化」</u>を行ってください。

## 「 【ちば電子調達システムを利用する前に】 下記リンク先の「ちば電子調達システム利用前設定」もあわせて確認してください。「ちば 電子調達システム」を利用する際に生じるエラー事象や動作不安定を低減することが可 能です。

「ちば電子調達システム利用前設定」

アドオンの管理の無効化

互換表示設定を行っても、ページが表示されない場合、アドオンが影響していることがあります。 ツールバーがインストールされていることで、「ちば電子調達システム」の動作が不安定になること があります。以下枠内のアドオンは、その代表的なものです。

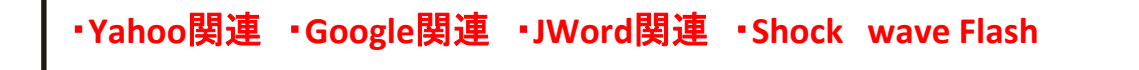

上記以外のアドオンについても無効にして頂くことで、動作が不安定になる、エラーが発生する、 などの事象を低減することができます。(但し、JAVAのアドオンは有効のままにしてください)

以下の手順に従いアドオンを無効にしてください。 (無効にしたアドオンについては関連機能が使えなくなります)

|                                                           | ※画面はIE8のも                                   | <b>のです</b><br>E主著トップ - Windows Internet            | Explorer                                        | -<br>(A        | ツール(T)カ<br>、)を選択しま   | からアド:<br>ミす。         | ナンの管理            |                   |  |
|-----------------------------------------------------------|---------------------------------------------|----------------------------------------------------|-------------------------------------------------|----------------|----------------------|----------------------|------------------|-------------------|--|
|                                                           | 🕽 💭 💌 🔊 https://www.chil                    | pa-ep-bis <b>supercals in</b> /nortalPub           | _Action.do                                      |                |                      |                      |                  |                   |  |
| 100                                                       | ファイル(F) 編集(E) 表示(V) お気に2 り(A) ソール(T) へ ブ(H) |                                                    |                                                 | <b>C</b>       | chife and the        |                      |                  |                   |  |
| 会 お気に入り 会 図 電子調達システムを行き、 いたので見の削除(D)<br>InPrivate ブラウズ(I) |                                             | ブラウズ(I)                                            | Ctr                                             | 1+Shift+P      | 17 4000              |                      |                  |                   |  |
| 参 ちは電子調達システムボータル 受注者トップ                                   |                                             |                                                    | [を診済(C)                                         | c)             | -                    |                      |                  |                   |  |
|                                                           | ちば電子講達システム                                  | Refeature C<br>InPrivate :<br>InPrivate :<br>ポップアッ | マノルター<br>フィルター<br>フィルター設定(S)<br>ブロック(P)<br>設能(1 | съ<br>съ<br>т) | I+Shift+F            | 子調達                  |                  |                   |  |
| [                                                         | はじめに<br>お読みください。<br>アドオンの管理                 | アドオンの           互換表                                | 管理(A)                                           |                |                      | む)の電子入<br>礼参加資格      | 1                |                   |  |
|                                                           | Internet Explorer アドオンの表                    | 示と管理                                               | _                                               | —   (          | の対象のア                | ドナンた                 | 違む キキ            | 両 ਜ਼ ┃            |  |
|                                                           |                                             |                                                    |                                                 |                |                      | 「クノク」。<br>「ハ」 ノク」。   | 送扒しより。           |                   |  |
|                                                           | アドオンの種類                                     | 名前                                                 |                                                 |                | Jyanoo!9-            | -ルハ—                 | を選択して            | ,`る祆              |  |
| ſ                                                         | ※ツールパーと拡張機能(T)                              | Vindows Media Player                               |                                                 | Ĵ              | 態です。                 |                      |                  |                   |  |
| Ч                                                         |                                             | Office Document Cache Handler                      | r /                                             | L              | ICTOSOIL CORPORATION | 有双                   | 2010/12/21 1:05  | 14.0.0015.0       |  |
|                                                           |                                             | Sun Microsystems, Inc. ———                         | _/                                              |                |                      |                      |                  |                   |  |
|                                                           |                                             | Java(tm) Plug-In SSV Helper                        | /                                               | s              | un Microsystems, Ind | c. 有効                | 2013/01/18 15:10 | 6.0.350.10        |  |
|                                                           |                                             | Java(tm) Plug-In 2 SSV Helpe                       | /                                               | s              | un Microsystems, Ind | c. 有効                | 2013/01/18 15:10 | 6.0.350.10        |  |
|                                                           |                                             | Sunの Java コンソール                                    |                                                 | S              | un Microsystems, Ind | c. 有効                | 2013/01/18 15:10 | 6.0.350.10        |  |
|                                                           |                                             | Yahoo Japan Corporation                            |                                                 |                |                      |                      |                  |                   |  |
|                                                           |                                             | Yahoo!ツールバーヘノー                                     |                                                 | Y              | ahoo Japan Corpora   | 有効                   | 2013/01/17 21:20 | 7.3.0.19          |  |
|                                                           |                                             | Yahoo!ツールバーフィッシング警                                 | 浩                                               | Y              | ahoo Japan Corpora   | 有効                   | 2013/01/16 13:46 | 2.2.0.0 _         |  |
|                                                           |                                             | Yahoo!ツール/(ー                                       |                                                 | Y              | ahoo Japan Corpora   | 有効                   | 2013/01/17 21:20 | 7.3.0.19          |  |
|                                                           |                                             |                                                    |                                                 | -              | 1877                 | din the              |                  | 14.0.6116.0       |  |
|                                                           |                                             | MOneNote リンク ノート(K)                                |                                                 | 1<br>*         | 旧不可                  | 無効                   |                  | 14.0.6015.0       |  |
|                                                           | 表示:                                         |                                                    |                                                 | 4              | 2/12-11-22           | 700792               |                  |                   |  |
|                                                           | 現在読み込まれているアドオン・▼                            | <                                                  | III                                             |                |                      |                      |                  |                   |  |
|                                                           | Yahoo!ツールバー                                 |                                                    |                                                 |                |                      |                      |                  |                   |  |
|                                                           | Yahoo Japan Corporation                     |                                                    |                                                 |                |                      |                      |                  |                   |  |
|                                                           | バージョン: 7.3.0.19                             | バージョン: 7.3.0.19 種類                                 |                                                 |                | 類: ツール バー            |                      |                  |                   |  |
|                                                           | ファイル日付:                                     | ファイル日付: 既定の検索プロバイダーでこの:                            |                                                 |                |                      | エのアドオンを検索( <u>C)</u> |                  |                   |  |
|                                                           | a+赤山1月半区( <u>下)</u>                         |                                                    | [                                               |                |                      |                      |                  |                   |  |
|                                                           |                                             |                                                    |                                                 |                | 毎効にする(り)をちりいいり       |                      |                  |                   |  |
|                                                           |                                             |                                                    |                                                 | しまれ            | 1-3 @(D)?            | 2477                 |                  | 無効にする( <u>B</u> ) |  |
|                                                           | 追加のツール バーと拡張機能を検索                           | ( <u>E</u> )                                       |                                                 | <b>ग</b> 。     |                      |                      |                  | 閉じる(L)            |  |
|                                                           | レッール バーと拡張機能の詳細(N)                          |                                                    |                                                 |                |                      |                      |                  |                   |  |

| アドオンの無効                                                | ④チェックボックスにチェックを<br>すると一度の操作で選択した<br>アドオンを無効にできます。 |       |              |  |  |  |  |                   |  |  |  |  |  |  |  |  |
|--------------------------------------------------------|---------------------------------------------------|-------|--------------|--|--|--|--|-------------------|--|--|--|--|--|--|--|--|
| このアドオンを無ち                                              |                                                   |       |              |  |  |  |  |                   |  |  |  |  |  |  |  |  |
| yahoo!ツールバー<br>→緒に無効になる関連アドオン:<br>マYshoo!ツールバーフィッシング警告 |                                                   |       |              |  |  |  |  |                   |  |  |  |  |  |  |  |  |
|                                                        |                                                   |       |              |  |  |  |  | ☑ Yshoo!ツールバーヘルパー |  |  |  |  |  |  |  |  |
|                                                        |                                                   |       |              |  |  |  |  |                   |  |  |  |  |  |  |  |  |
|                                                        |                                                   |       |              |  |  |  |  |                   |  |  |  |  |  |  |  |  |
| <u>アドオンの詳細</u>                                         |                                                   | 無効にする | キャンセル        |  |  |  |  |                   |  |  |  |  |  |  |  |  |
|                                                        |                                                   |       |              |  |  |  |  |                   |  |  |  |  |  |  |  |  |
|                                                        |                                                   |       | ⑤無効にするを左クリック |  |  |  |  |                   |  |  |  |  |  |  |  |  |
|                                                        |                                                   |       | します。         |  |  |  |  |                   |  |  |  |  |  |  |  |  |

⑥同様に、その他対象アドオンについても無効にする作業をしてください。
 ⑦対象のアドオンを全て無効にしたら、アドオンの管理を閉じてください。
 ⑧全てのInternet Explorerブラウザを閉じてください。
 ⑨Internet Explorerブラウザを再起動してください。

## ※JAVAのアドオンは有効のままでお願いします。

※ここで無効としたアドオンについて、他のサイトで使用している場合は、「ちば電子シ ステム」利用時のみ無効にし、終了した際に有効に戻すよう随時対応してください。